地址:香港柴灣創富道八號三樓

網址:<u>https://school.kcm.com.hk/ycis</u>

## 耀中國際學校 - 遞交校車報名表流程 (現有使用冠忠校車服務家庭/學生)

### 請注意:

- \*\* 如兄弟姊妹現正使用冠忠服務,**請使用已登記的「登入」帳號**及參閱 「舊生-現正使用冠忠服務學生」
- \*\* 每家家庭使用一個登入帳號
- \*\* 所有家庭成員請使用相同登入帳號,並選擇「校車報名表」 → 「新增報名表」,登記新
- \*\* 請上載申請人(學生)近照以便發出乘車證。你可於報名完成後登入上載照片。(詳情請參閱 第7頁 - 第5項)。

### 第一步 - 登入系統

| A https://school.kcm.com.hk/                                                                                                    |                                                                                                    |
|----------------------------------------------------------------------------------------------------|----------------------------------------------------------------------------------------------------|
| 冠忠遊覽車有限公司<br>Kwoon Chung Motors Co<br><sup>短忠巴士集團成員 Member of Kwoon C</sup>                                                                                                    | MPANY, LIMITED                                                                                                    |
| 校車報名及通知系統                                                                                                    | English   中文                                                                                                    |
| 校 車 資料下載<br>此系統會用作校車報名及提供家長與冠<br>忠溝通聯絡之用。<br>有關校車服務的一般資料,建議路線及<br>收費,請於下方下載                                                                                                    | <b>耀中國際學校</b><br>[二零XX 至二零 XX年度校車服務]<br>冠忠遊覽車有限公司註冊地址:香港柴灣創廣道八號三樓/電話: <u>29 798 798</u> /<br>電子郵箱: <u>@@kcm.com.hk</u> 將會提供學童巴士接載服務。                                                                                                    |
| 校車資料                                                                                                    | 所有巴士路線及接載時間均因應學校上課時間編制,上車時間將於開課前落實。                                                                                                    |
| <ul> <li>● <u>校庫寛料</u></li> <li>● <u>建議路線及收費</u></li> <li>● <u>建議路線及收費</u></li> <li>● <u>陸一入</u></li> <li>● 建築取名</li> <li>● 建築取名</li> <li>● 建築の</li> <li>● 建築の</li> <li>● 建築の</li> <li>● 建築の</li> <li>● 建築の</li> <li>● 建築の</li> <li>● 建築の</li> <li>● 建築の</li> <li>● 建築の</li> <li>● 建築の</li> <li>● 建築の</li> <li>● 建築の</li> <li>● 建築の</li> <li>● 単本の</li> <li>● 単本の</li></ul> | <ul> <li>網上報名系統及截止報名日期</li> <li>為提供家長更有效及方便的報名程序,所有學生將可以於網上遞交校車報名表。網上報名將取代以郵寄或<br/>傳真或電郵方式報名。</li> <li>為提供足夠時間準備路線時間、車証及避免校車滿座,家長需於以下日期:</li> <li>現時已選用預忠校車學生: 年月日(星期_)前<br/>新學生: 年月日(星期_)前<br/>遞交校車報名表。</li> <li>請注意,學生需於<u>新學年重新交回校車報名表</u>。校車服務將不會自動更新。</li> <li>富取錄了新生/插班生,如需要校車服務,請盡快遞交校車報名表。</li> <li>校車資料、建議路線及收费</li> <li>有關校車資訊、建議路線及收費,可於左方項目單下載。</li> </ul> |
| 電郵: ors@kcm.com.hk                                                                                                    |                                                                                                    |
|                                                                                                    |                                                                                                    |

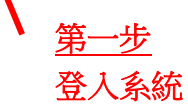

地址:香港柴灣創富道八號三樓

網址:<u>https://school.kcm.com.hk/ycis</u>

<u> 第二步 - 登記</u>

A https://school.kcm.com.hk/ors/login.php?lang=cn 冠忠遊覽車有限公司 KWOON CHUNG MOTORS COMPANY, LIMITED 冠忠巴士集團成員 Member of KWOON CHUNG BUS GROUP 校車報名及通知系統 English|中文 登入 - 現時已乘坐冠忠校車家庭用 \* 此登入供現正乘坐冠忠校車家庭使用 (包括首次使用網上報名) \* 每個家庭將使用同一個登入帳號 \* 所有家庭成員應 使用同一個登入帳號 以更新及遞交校車申請表。 \*\* 如登入未能成功,請按以下"忘記登入帳號"或"忘記密碼"以電郵收取有關資料 或致電校車公司查詢 第二步 登入 最多10位字母或數字 登入系統 密碼: 最少6位至最多25字母或數字 (只適用於曾經使用冠忠校 登入 車之家庭) 忘記登入帳號? | 忘記密碼? 技術支援: ors@kcm.com.hk 或 登記 - 從未乘坐冠忠校車家庭用 \* 此登記供從未乘坐 冠忠校車家庭使用 \* 為免產生雙重賬單或記錄,請不要按此登記。如不清楚登入帳號或密碼,可按上方""忘記登入帳 號"或"忘記密碼" 收取有關資料。 登記登入系統 (只適用於未曾使用冠忠校車之家庭) 登記 - 登入帳號

地址:香港柴灣創富道八號三樓

### 第三步 - 提交報名表 [選擇「校車報名表」 → 「新增報名表」]

A https://school.kcm.com.hk/ors/home.php

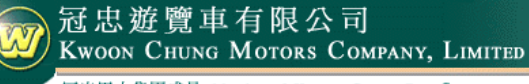

冠忠巴士集團成員 Member of KWOON CHUNG BUS GROUP

## 校車報名及通知系統

您好, English | 中文

| <u>XXX學校</u>       | 多謝閣下登入系統。                                                                         |  |  |  |  |  |  |
|--------------------|-----------------------------------------------------------------------------------|--|--|--|--|--|--|
| 首頁                 | 閣下可以透過系統登記報名學生乘搭校車或通知我們有關服務的更改。                                                   |  |  |  |  |  |  |
| 家長/監護人資料           | 校車資料                                                                              |  |  |  |  |  |  |
| 校車報名表              | ▲ 20XX - 20XX 校車資料                                                                |  |  |  |  |  |  |
| 校車服務續約             | ▲ 20XX - 20XX 建議路線及收費 第三步                                                         |  |  |  |  |  |  |
| 新增報名表              | 校車服務報名表 選擇"校車報名表"→"新增報名表"→                                                        |  |  |  |  |  |  |
|                    | 校車服務需要 <u>每個新學年</u> 重新登記及報名·根據系統指示提交報名表                                           |  |  |  |  |  |  |
| 最新校車路線/時間表         | 校車服務將 不會 由上一學年自動更新或續約至新學年。                                                        |  |  |  |  |  |  |
| 繳費通知書              | 如需登記或報名,步驟如下:-                                                                    |  |  |  |  |  |  |
| 通知冠忠               | 第一步: 請按 "家長/監護人資料" 檢視及更新家長/監護人聯絡/聚急聯絡資料。                                          |  |  |  |  |  |  |
| 通告欄                | 第二步: 請按"校車報名表"檢視及登記/報名學生校車服務。                                                     |  |  |  |  |  |  |
| 登出                 | <u>從未乘坐「冠忠」校車服務學生</u> ,請按"新 <b>增報名表</b> " 提交校車服務申請。                               |  |  |  |  |  |  |
|                    | <u>現時已乘坐「冠忠」校車服務學生</u> ,請按"更新校車服務"在學生姓名下按「更新校車服務」報名乘坐校車。                          |  |  |  |  |  |  |
| 聯絡我們               | 如成功登記校車服務,狀態會更新為 = 報名表已交                                                          |  |  |  |  |  |  |
| 電郵: @kcm.com.hk    | 如報名表尚未提交,狀態會顯示為= 有待提交                                                             |  |  |  |  |  |  |
| 登入/技術支援            | ** 如需登記兩位或以上的學生校車服務,請重覆第二步。**                                                     |  |  |  |  |  |  |
| 電郵: ors@kcm.com.hk | 車証相片                                                                              |  |  |  |  |  |  |
|                    | 學生相片(大小: 濶 4cm x 高 5cm)需上載系統作校車車証之用。支援格式: JPEG, BMP, TIFF & GIF (最大檔案大小為<br>2MB). |  |  |  |  |  |  |
|                    | 如學生相片暫時未能提供, <u>仍請先遞交報名表格</u> 作路線編排及統計乘車人數之用。<br>家長可稍後登入統条上載相片。                   |  |  |  |  |  |  |
|                    | <b>車</b> 费繳砍方法                                                                    |  |  |  |  |  |  |

### 第四步 - 提交報名表 [選擇「校車報名表」 → 「新增報名表」]

| 校車報名及通知系統                                     |                                                                                   | 您好,                    |
|-----------------------------------------------|-----------------------------------------------------------------------------------|------------------------|
| <b>步際-</b><br>取動<br>歩歴2<br>歩生資訊<br>参照<br>歩生資訊 | ▶ <u>歩闘四</u> ▶ <mark>歩闘五</mark> ▶ <del>歩闘六</del> ▶ 歩闘七<br>頭撞張線 ▶ 服務機数 ▶ 預覧 ▶ 歳数方法 | ▶ <b>步際八</b><br>量交報名 ▶ |
| 校車報名表未遮交<br>學生 #1                             |                                                                                   |                        |
| 報名狀況<br>學牛個人資料                                | 等待遗交報名表                                                                           |                        |
| 名字<br>姓氏<br>學校<br>校舍<br>班別                    | TAI MAN ALEX<br>WONG<br>SCHOOL<br>CAMPUS<br>4D                                    |                        |
|                                               | 第四步<br>.選擇"續約校車服務"以提交申請                                                           | 取消校車服務                 |
| 報名狀況                                          | 等待遗交報名表                                                                           |                        |
| 學生個人資料<br>名字<br>姓氏<br>學校<br>校舍<br>班別          | SIU FEI ANGEL<br>WONG<br>SCHOOL<br>CAMPUS<br>2B                                   |                        |
| 着約校車服務                                        |                                                                                   | 取消校車服務                 |
|                                               |                                                                                   |                        |
|                                               |                                                                                   |                        |

您好, < kcm>

### 第五步 - 填寫學生資料

A https://school.kcm.com.hk/ors/bus\_apply\_s1.php?r=1

### 冠忠遊覽車有限公司 Kwoon Chung Motors Company, Limited <sup>冠忠巴士集團成員 Member of Kwoon Chung Bus Group</sup>

# 校車報名及通知系統

|                                                          |                                            |                                                                                                    |            |                  |           |                      |         | inglish ( s       | #X           |
|----------------------------------------------------------|--------------------------------------------|----------------------------------------------------------------------------------------------------|------------|------------------|-----------|----------------------|---------|-------------------|--------------|
| <u>XXX學校</u>                                             | <b>步驟-</b><br>學生資訊                         | 步驟二<br>選擇路線                                                                                                    | ▶ <b>步</b> | <b>服三</b><br> 條款 | 步聽四<br>預覽 | ▶ <b>步驟五</b><br>繳費方法 | ▶歩選     | <b>聽六</b><br>交報名表 | $\checkmark$ |
| 首頁                                                       |                                            |                                                                                                    |            |                  |           |                      |         |                   |              |
| 家長/監護人資料                                                 | 學校:                                        |                                                                                                    |            | 第                | 五步        |                      |         |                   |              |
| 校車報名表                                                    |                                            |                                                                                                    |            | 札                |           | 真寫學生資                | <br>\$料 | * 必須填             | 入資料          |
| 最新校車路線/時間表                                               | 請填寫以下學生                                    | 資料:                                                                                                    |            |                  |           |                      |         |                   |              |
| 繳費通知書                                                    | 英文名字: *                                    |                                                                                                    |            | 英                | 文姓氏: *    |                      |         |                   |              |
| 通知冠忠                                                     | 中文姓名: *                                    |                                                                                                    |            |                  |           |                      |         |                   |              |
| 通告欄                                                      | 性別: *                                      | 〇男                                                                                                    | O⊈         | 校                | :舍:       |                      |         |                   |              |
| 登出                                                       | 班別: *                                      |                                                                                                    |            | ~ 學              | 生証編號:*    |                      |         |                   |              |
|                                                          | (20XX / 20XX)                              |                                                                                                    |            | 如                | 果你不確定學生   | 主証編號,請填寫             | "n/a"   |                   |              |
| 聯點我們<br>電郵: @kcm.com.hk<br>登入/技術支援<br>電郵: ors@kcm.com.hk | 車証需要上載一張學<br>學生相片可稍後於左<br>上載學生相片 -<br>新上載: | -張學生相片 (大小: 潤 4cm x 高 5cm)。支援格式為: JEPG & BMP<br>総左方菜單 -> 校車服務 -> "上載學生相片"上載到系統內。<br>片 - 只適用於中學生。<br><u>瀏覽</u> 上載 |            |                  |           |                      |         |                   |              |
|                                                          |                                            |                                                                                                    |            |                  |           |                      |         | 下一步               | ŧ            |

### 地址:香港柴灣創富道八號三樓

網址:<u>https://school.kcm.com.hk/ycis</u>

### 第六步 - 按完成申請 或 遞交另一位學生校車服務申請

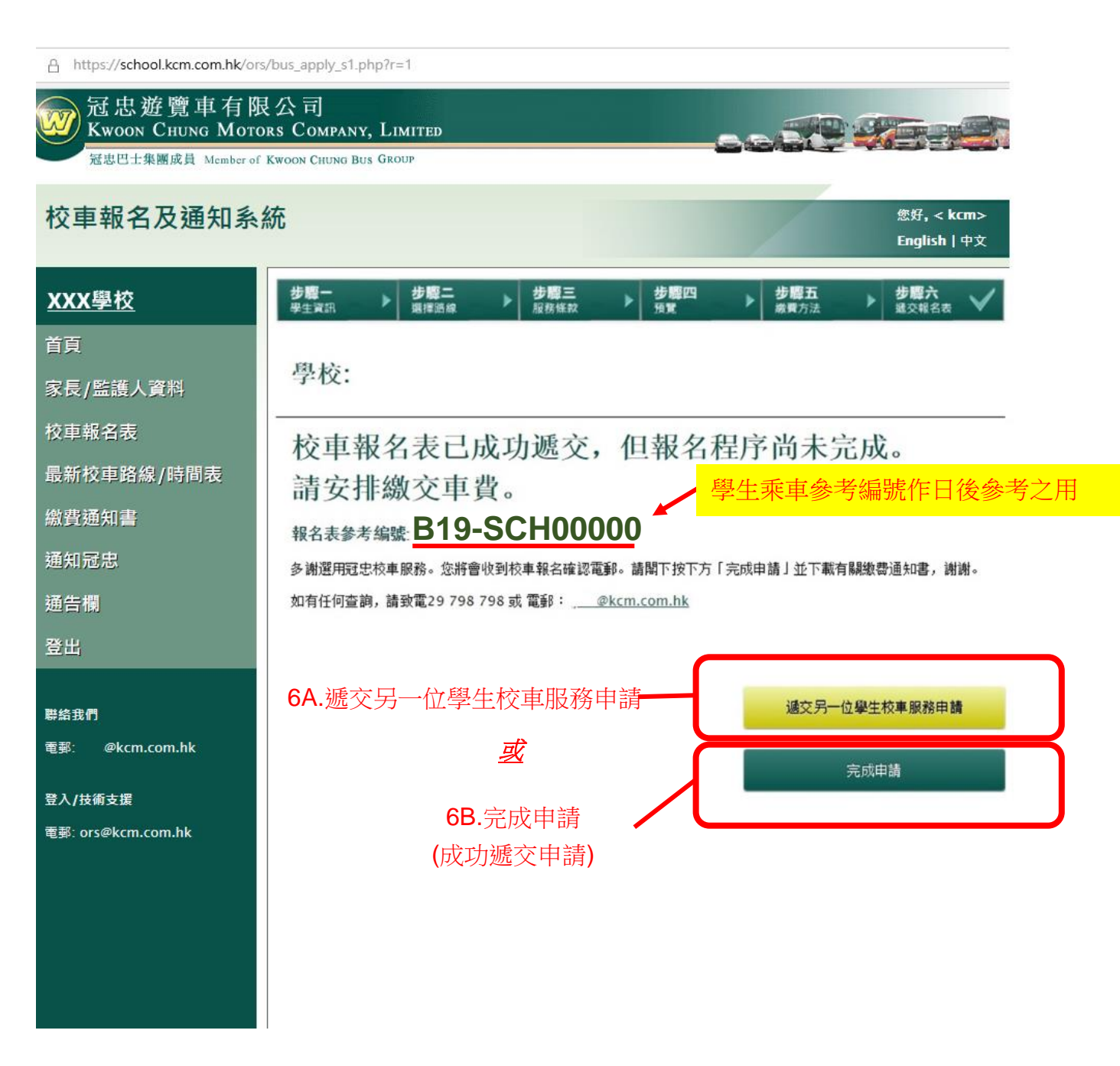

網址: <u>https://school.kcm.com.hk/ycis</u>

您好, < kcm>

### 第七步 - 下載繳費通知書,並安排繳費

A https://school.kcm.com.hk/ors/billing.php#

冠忠遊覽車有限公司 Kwoon Chung Motors Company, Limited 短期日本樂願感見 Member of Kwoon Chung Bus GROUP

## 校車報名及通知系統

English | 中文 XXX學校 繳費通知書 日期 學生姓名 月份 [年度] 狀況 金額 首頁 20XX-XX-XX MID AUG-JAN HKS [20XX / 20XX] 家長/監護人資料 下載讀費通知書 校車報名表 最新校車路線/時間表 繳費通知書 選擇"繳費通知書",下載繳費通知書 上載銀行收據 以繳交校車費用。 繳費通知書 通知冠忠 通告欄 登出 聯絡我們 電郵: @kcm.com.hk 登入/技術支援

### <u>請注意</u>:

電郵: ors@kcm.com.hk

- 1. 往後步驟可根據系統指示遞交校車報名表。
- 2. 成功遞交報名表後,家長會收到系統自動發出的電郵通知。
- 3. 如有 2 位或以上學生需要校車服務,請重覆第六步。
- 4. 有關<u>繳交車費通知書</u>請於系統內 → 「繳費通知書」內下載。
- 5. 你可以於申請完成後上載照片 → 「校車報名表」內上載照片。
- 6. 如有登入/技術/路線查詢等問題,可於辦公時間內與我們聯絡。

謝謝您使用我們的校車報名及通知系統。